电子商务师实验室常见问题指南(2) PDF转换可能丢失图片或 格式,建议阅读原文

https://www.100test.com/kao\_ti2020/64/2021\_2022\_\_E7\_94\_B5\_E5 AD 90 E5 95 86 E5 c40 64740.htm 附录一: 网页无法打开 ,可能是被IE浏览器的插件所屏蔽,目前可以拦截弹出页面 很多,如:Windows xp sp2操作系统自带的拦截功能、3721上 网助手拦截工具、百度搜霸的拦截功能、google拦截工具条 、Yahoo拦截工具、搜狐的搜狗、新浪的点点通和一些其他拦 截工具或插件,但功能和解决方法基本相似;具体的解决方 法如下: 9.1 去掉Google工具棒广告拦截功能方法一、1、检 查计算机浏览器中是否有如图一所示的Google搜索工具棒。 表示开启了广告拦截功能图一:计算机中装有Google搜索工 具棒 2、如果计算机中装了有如图一所示的Google搜索工具棒 后,请参照图二或图三所示的方法取消广告拦截功能。表示 关闭了广告拦截功能图二:关闭了广告拦截功能后Google搜 索工具棒 在菜单栏或工具栏上单击鼠标右键弹出如图所示的 菜单,将Google前面的""。"去掉就可以取消广告拦截功功 能图三:取消广告拦截功能方法二:1、检查计算机浏览器 中是否有如图一所示的Google搜索工具棒,如有,请参照图 五的方法点击标志,然后选择"选项…"进行"选项"的设 置。图五:选择Google搜索工具棒的"选项…"2、按照下 图所示,先取消"弹出式窗口拦截器"前的"",然后点击 "确定"即可。12图六:取消弹出式窗口拦截器9.2针 对Windows XP SP2 版本的解决方案 1、先判别操作系统:右 键点击桌面上"我的电脑"图标,然后选择"属性",如图 所示: 随后弹出"系统属性"对话框, 如下图所示, 从这来

判别操作系统的版本: (从图中可以看出这是:Windws XP Professional SP2 操作系统)2、当打开另一张网页时,如果出 现如下图所示的拦截条时,请右键点击该条,在弹出的下拉 框中选择"总是允许来自此站点的弹出窗口",然后刷新网 页。如下图所示: 3、从下图中可以看出, 在地址栏的下方 有"已经阻止了弹出窗口显示"拦截条;(这是系统自带的拦 截功能):4、直接单击该拦截条就出现了"允许弹出窗口显示 "的提示,然后刷新网页。此时就失去了拦截功能,如图所 示:5、或是点击拦截条边的"倒三角形",在下拉框中选择 "允许此站点的弹出窗口显示",然后刷新网页。如下图所 示: 6、对IE的属性进行设置:打开一个IE浏览器,选择工具 栏中的"工具""Internet选项";如下图所示:7、在弹出 的 ' Internet 选项 ' 框中, 选中 " 安全 " " 自定义级别 "; 如 下图所示: 8、在弹出的"安全设置"对话框中,选中以下组 图中的各项;如下列组图中所示:9、修改完'安全设置'后 ,在打开课件时可能会出现如下图所示的提示框,请点击' 是'的确认键; 100Test 下载频道开通, 各类考试题目直接下 载。详细请访问 www.100test.com